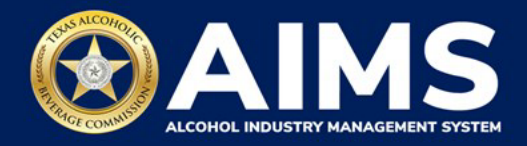

## Submit an Excise Tax Report by File Upload: Bonded Warehouse Permit (J/JD)

This guide provides the steps to submit an excise tax report by a business that holds the Bonded Warehouse Permit (J/JD). Each permit holder must submit the **Warehouse Report**.

You must file your excise tax report between the 1st and the 15th of the month, covering activity in the previous month.

- 1. Log in to AIMS:
  - Enter tabc.texas.gov/aims-login in Google Chrome or Microsoft Edge on your device.
  - Click AIMS LOGIN when you're on the AIMS landing page.
  - Enter Username and Password. Click the Login button.

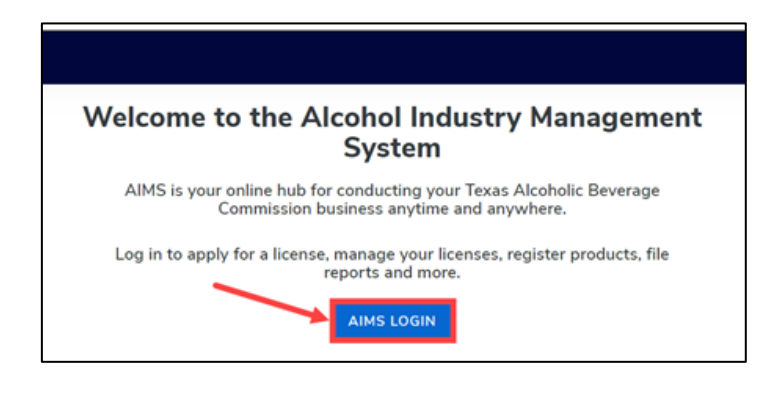

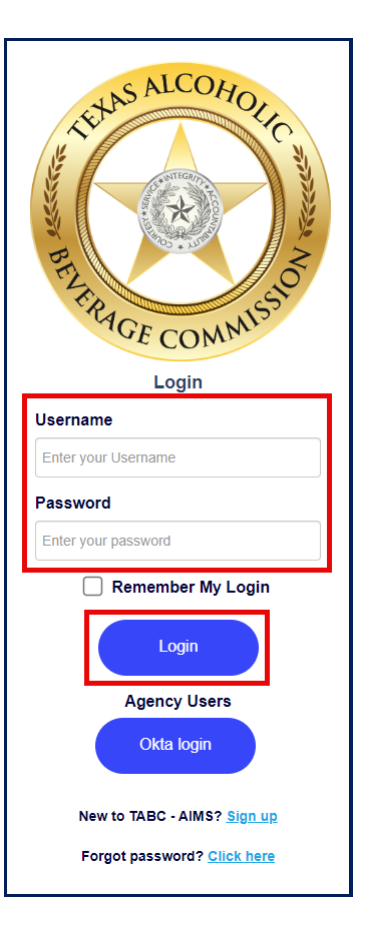

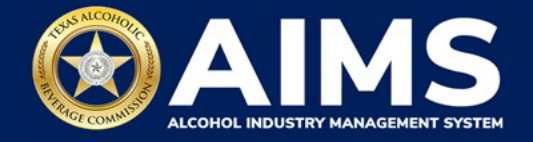

2. If you have several business entities, click the one you want to access. The business entity's AIMS dashboard will appear.

Click the File excise tax tile.

| 2/                                                | Q                                                                                         | 台                             | 8                  |
|---------------------------------------------------|-------------------------------------------------------------------------------------------|-------------------------------|--------------------|
| Apply for a new license/subordinate $\rightarrow$ | $\begin{array}{l} \text{Manage an} \\ \text{existing license} \\ \rightarrow \end{array}$ | Register my<br>product<br>→   | File<br>excise tax |
| 0                                                 |                                                                                           | 0                             |                    |
| View my master<br>information<br>→                | View my<br>licenses<br>→                                                                  | View my history $\rightarrow$ | View my<br>Labels  |
| <b>8</b>                                          |                                                                                           |                               |                    |
| Compliance                                        |                                                                                           |                               |                    |

(i) If **no business** was conducted during the reporting period, see Step 3 in the Zero Report User Guide.

3. Select the **checkbox** next to the permit for which you need to submit excise taxes.

| E TABC - AIMS                                                                                                    | ? | 8 |
|----------------------------------------------------------------------------------------------------|---|---|
| Image: Second constraints       The licenses visible to you are based on your access level. If you believe there is an error, please contact your account administrator. Select the license you would like to file excise taxes for. |   |   |
| License Number       Y       License Type       Y       DBA Operating Name       Y       License Status         Image: Status       Bonded Warehouse       Permit (J/JD)       Active       Active                                   | * |   |
| Please note that you must report for every excise reporting period, even if you did not conduct any                                                                                                    |   |   |

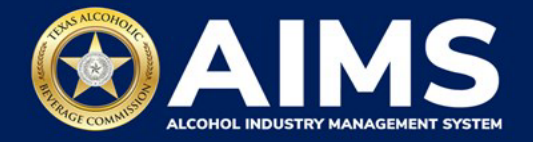

4. Scroll down and click the **File upload** tile.

| E TABC - AIMS |                                                                                                    |                                                                                                    |                                                                                                    |                                                                                |                              | w                                       | IDICETORISUU W        | NOS INTERNATIONAL IN | • | 0 |
|---------------|----------------------------------------------------------------------------------------------------|----------------------------------------------------------------------------------------------------|----------------------------------------------------------------------------------------------------|--------------------------------------------------------------------------------|------------------------------|-----------------------------------------|-----------------------|----------------------|---|---|
|               | Excise Tax                                                                                                    | based on your excess layel. If you                                                                                                    | believe (Nore is an error, please conta                                                                                                    | t saur account administration (                                                | Select the license you w     | auld like to file excise                | taxes for.            |                      |   |   |
|               | Linense Menter                                                                                                    | такован Турн                                                                                                    | T DRX Opecifing Name                                                                                                    | T License Status                                                               | т сау                        | т кызы                                  | т хр                  | 7                    |   |   |
|               | 8                                                                                                    |                                                                                                    |                                                                                                    |                                                                                |                              |                                         |                       | :                    |   |   |
|               | * * * * 5 * 600                                                                                                    | ballondo                                                                                                    |                                                                                                    |                                                                                |                              |                                         | 2                     | 1 07 1 10/16         |   |   |
|               | Please note that you must n<br>report for that poind and a<br>Departing upon your book<br>Eacher reports we due by th | coort for every axis reporting par<br>I observate comparison present to<br>a type, you will be required to upto<br>a 15th of every month for the presi | iod, over IF yes did not conduct any el<br>blace you may report for the connect o<br>an other of schedules. Please contact<br>our reporting period. | cohol business during a report<br>rose period.<br>TARIC support If you need as | ang pariod. If you fail to r | epert during a period<br>on: Na raport. | , yau muat complate y | 101                  |   |   |
|               | 0                                                                                                    |                                                                                                    |                                                                                                    | 664                                                                            |                              | 0                                       |                       |                      |   |   |
|               | File<br>upload                                                                                                    | File a war<br>report                                                                                                    | ehouse                                                                                                    | Excise tax<br>report                                                           |                              | Amend<br>excise tax re                  | port                  |                      |   |   |
|               |                                                                                                    | 7                                                                                                    | →                                                                                                    |                                                                                | →                            |                                         |                       | -                    |   |   |

5. **Select Reporting Period** from the dropdown list. You'll typically be selecting the previous month as the reporting period.

Click the **Next** button.

| E TABC - AIMS             |            | 0 <del>0</del> |
|---------------------------|------------|----------------|
| Excise Tax F              | ile Upload |                |
| Select Reporting Period * |            | * Required     |
| September 2021            |            |                |
|                           | ВАСК       | IEXT           |

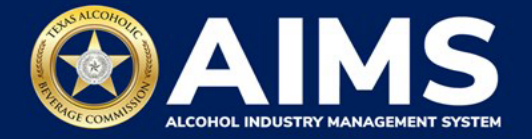

6. Download the required schedule for your permit. You will use the files on this page to enter the necessary information.

Click each file name to download the file onto your computer. AIMS will automatically display the required schedules.

**Important notes:** You must ensure all data entered matches the format provided in these files. Opening, Receipts, Withdrawals and Closing must also add up.

Once you've downloaded the files, click the **Next** button.

| ≡ | TABC - AIMS                                                                                                    |                                                                                                    | ? | 0 |
|---|----------------------------------------------------------------------------------------------------|----------------------------------------------------------------------------------------------------|---|---|
|   | File Upload                                                                                                    |                                                                                                    |   |   |
|   | The selected <b>Bonded Warehouse F</b> <ul> <li>following excise schedules. You hav</li> <li>via web form with guided questions</li> </ul> | <b>Permit (J/JD)</b> license ID of is required to report the e the option of submitting your excise schedules via CSV upload, or a. |   |   |
|   | Schedule                                                                                                    | File name                                                                                                    |   |   |
|   | Warehouse Report                                                                                                    | WarehouseReport.csv                                                                                                    |   |   |
|   | BA                                                                                                    | ICK NEXT                                                                                                    |   |   |

7. Complete the Warehouse Report. It requires the following fields:

|   | Α      | В                | С       | D        | E         | F              | G             |
|---|--------|------------------|---------|----------|-----------|----------------|---------------|
| 1 | Permit | Transaction Type | Spirits | Low Wine | High Wine | Sparkling Wine | Malt Beverage |
| 2 |        |                  |         |          |           |                |               |
|   |        |                  |         |          |           |                |               |

Permit (Column A): There are three ways to find an AIMS license number:

- AIMS License Search
- TABC Licenses lookup table
- Public Inquiry

## Transaction Type:

- Closing
- Opening
- Receipts
- Withdrawals

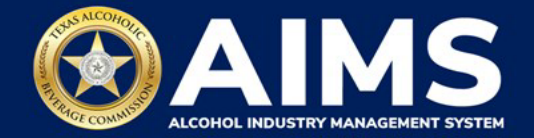

| Alcohol Type   | Description                        |
|----------------|------------------------------------|
| SPIRITS        | Distilled spirits (gallons)        |
| LOW WINE       | Wine — 14% ABV and lower (gallons) |
| HIGH WINE      | Wine — more than 14% ABV (gallons) |
| SPARKLING WINE | Sparkling wine (gallons)           |
| MALT BEVERAGE  | Malt beverage (gallons)            |

8. **Upload Warehouse Report**. Click **Choose File** and find the completed file on your computer.

Click the CSV Excise Report File Upload button.

If entries are correct, you'll be taken to the next schedule. If errors are found, correct them and re-upload.

| I | TABC - AIMS                                                                                                    | 0 0                        |
|---|----------------------------------------------------------------------------------------------------|----------------------------|
|   | Upload Warehouse Report                                                                                                    | Warehouse Report uploaded. |
|   | a Proprior                                                                                                    | Werencade Report Abreit    |
|   | File upload*                                                                                                    |                            |
|   | Choose File WarehouseReport (2).cov                                                                                                    |                            |
|   | CSV EXCISE REPORT FILE UPLOAD                                                                                                    |                            |
|   |                                                                                                    |                            |
|   |                                                                                                    |                            |
|   | Distriction and Distriction and Distriction an |                            |

9. Review the Attestation and click the **Submit** button.

| Attestation                                                                                                    |
|----------------------------------------------------------------------------------------------------|
| By submitting this report, you are representing to the Commission that you are<br>legally authorized to do so on behalf of the entity/business listed as the<br>permittee. Furthermore, you are affirming that all the information and facts<br>stated in the report, or in any written instrument relating to or supplementing the<br>report, are true, correct, and not misleading. A false or misleading statement may<br>result in cancellation or suspension of the license or permit. |
| BACK SUBMIT                                                                                                    |

After completing the attestation, your report is considered submitted. If you need to make changes to the report after submission, see the <u>Amend Excise Tax Report User Guide</u>.